# **Factory Automation**

Training Guide | Manufacturing Operations Management

Last Published: August 2020

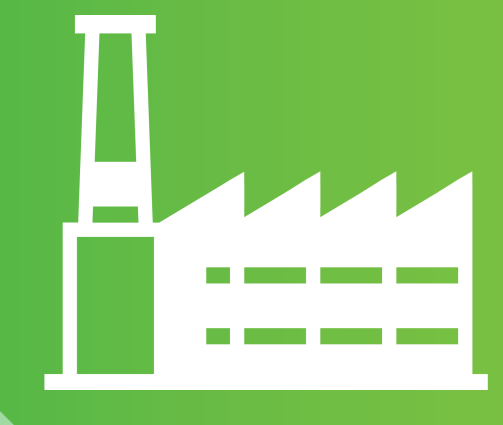

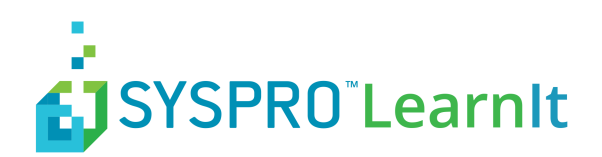

# Contents

| Overview                                    | 3               |
|---------------------------------------------|-----------------|
| System Requirements                         | 4               |
| The Concept of Automation                   | 6               |
| Enabling Factory Automation                 | 7               |
| Configuring the Factory Automation Database | 7               |
| Enabling Factory Automation                 | 7               |
| Configuring Automated Devices               | 9               |
| Signals                                     | 10              |
| Status Signals                              | 10              |
| Quantity Signals                            | 11              |
| Scrap Signals                               | 12              |
| Processors                                  | 14              |
| Processor Options                           | 14              |
| Status Processor                            | 15              |
| Quantity Signals                            | 16              |
| Scrap Processor                             | 17              |
| Testing Signals                             | 19              |
| Monitoring Live Data                        | 21              |
| Error Handling                              | 23              |
| Correcting Invalid Errors                   | 25              |
|                                             |                 |
| Correcting Accept Errors                    | 26              |
| Correcting Accept Errors.                   | 26<br><b>27</b> |

### **Overview**

Factory automation is an exciting new feature available in SYSPRO Manufacturing Operations Management. Factory Automation extends the existing manual data collection features in SYSPRO, with automated data collection to determine equipment effectiveness (OEE).

Including:

- Up/Downtime (including downtime reason)
- Operational completion (Quantity)
- Operational scrap (including scrap reason)

With over 140 industrial drivers to the most common PLC/IO devices including Allen Bradley, GE, Honeywell, Mitsubishi, Siemens and more. SYSPRO provides the platform to digitalize your factory by connecting machines, measuring equipment and other devices to read data without manual inputs.

SYSPRO's factory automation provides controlled management of machine data including error handling; live or controlled data posting to ERP/PLM systems; data collection from multiple geographical facilities; data historian.

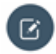

**Note:** It is important to note that this feature guide does not cover the setup and maintenance requirements for the PLC or IO device and/or the OPC server. Configuration of these hardware and software devices will be completed by a recommended industrial engineer.

Within this feature guide, you will learn:

- System requirements to support factory automation
- How to enable factory automation
- How to create automated devices
- How to configure signals and processors
- · How to monitor a live automated environment
- How to resolve data flow errors
- How to setup alerts for monitoring automation errors
- How to troubleshoot failures

**Note: OEE:** Automation increases the accuracy of overall equipment effectiveness with minimal human interaction.

Realtime Posting: Post machine data instantly to your ERP/PLM system.

# **System Requirements**

Factory automation is entirely dependent on the infrastructure illustrated in the Factory Automation Topology Diagram. You must have SYSPRO MOM implemented to utilize factory automation.

Machines that will be configured as automated devices in SYSPRO MOM must already be connected to a PLC or IO device and communicating with the OPC Server.

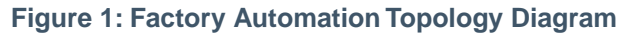

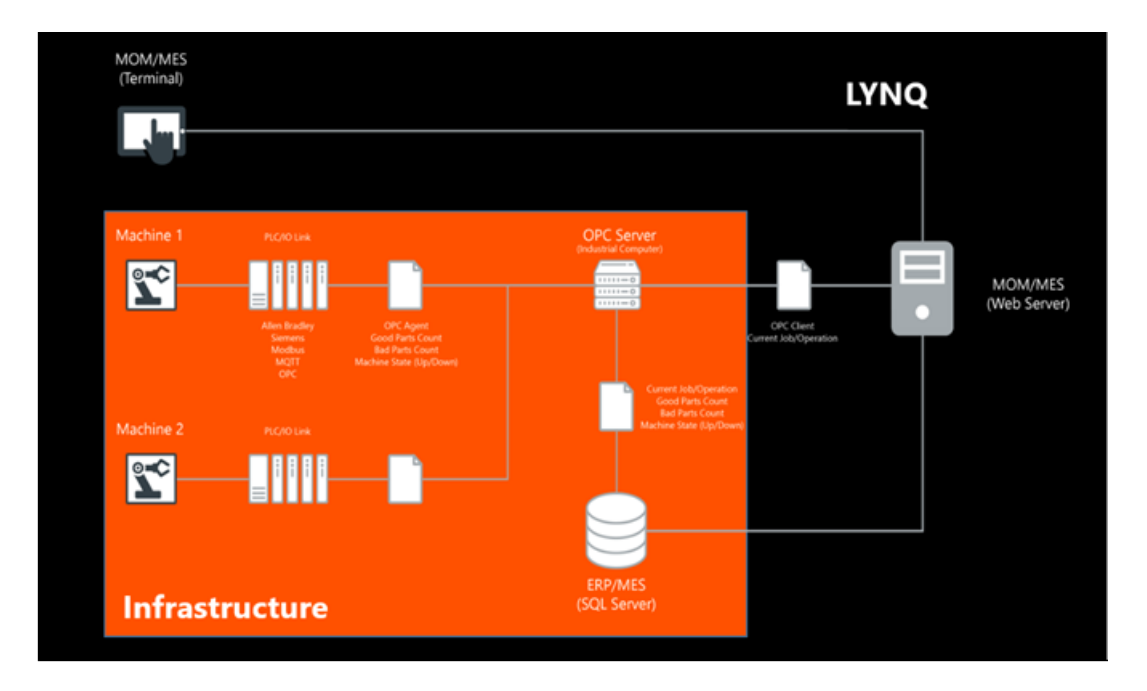

To automate equipment, an automation suite is required which differs to the names resource license. Suites provide access to collections of industrial drivers, which make it possible for MOM to connect to the most common PLC/IO devices used in the manufacturing industry.

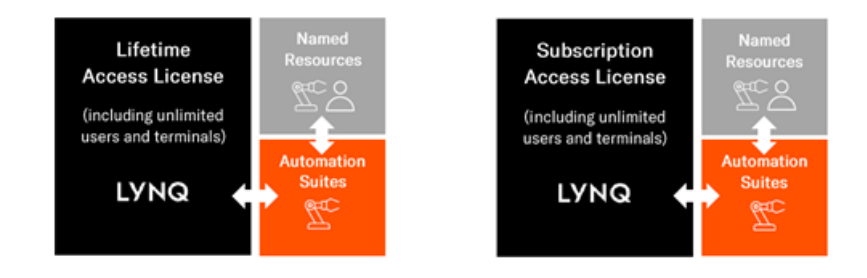

#### **System Requirements**

| Minimum Hardware and Software Requirements - OPC Server |                                                          |  |  |  |
|---------------------------------------------------------|----------------------------------------------------------|--|--|--|
| Hardware                                                | equirements                                              |  |  |  |
| Device                                                  | Industrial Fanless PC<br>Mounting: VESA or wall brackets |  |  |  |
| CPU                                                     | Intel i3 or equivalent                                   |  |  |  |

| Minimum Hardware and Software Requirements - OPC Server |                                                                                                |  |  |  |
|---------------------------------------------------------|------------------------------------------------------------------------------------------------|--|--|--|
| Hardware                                                | Requirements                                                                                   |  |  |  |
| RAM                                                     | 4GB and above                                                                                  |  |  |  |
| Operating System                                        | Windows Server 2008 R2<br>Windows Server 2012<br>Windows Server 2012 R2<br>Windows Server 2016 |  |  |  |
| Ports and Connectivity                                  | 2Gb LAN ports<br>2 COM ports (RS-232/422/485)<br>4 USB ports                                   |  |  |  |
| Audio jacks: line-out, mic-in                           | 2 HDMI ports<br>1 VGA port                                                                     |  |  |  |

**Note:** The Solution: Factory Automation combines hardware and software to create a unique solution.

Device Licenses: Automated device licenses can be purchased separately.

# **The Concept of Automation**

Factory automation in SYSPRO MOM has a simple concept. The Data Flow Diagram illustrates the overall factory automation solution. The orange columns (Infrastructure) illustrate the flow of data between the various hardware and software components before reaching SYSPRO MOM. The green columns (SYSPRO MOM) illustrate the flow of data once the data has reached SYSPRO MOM.

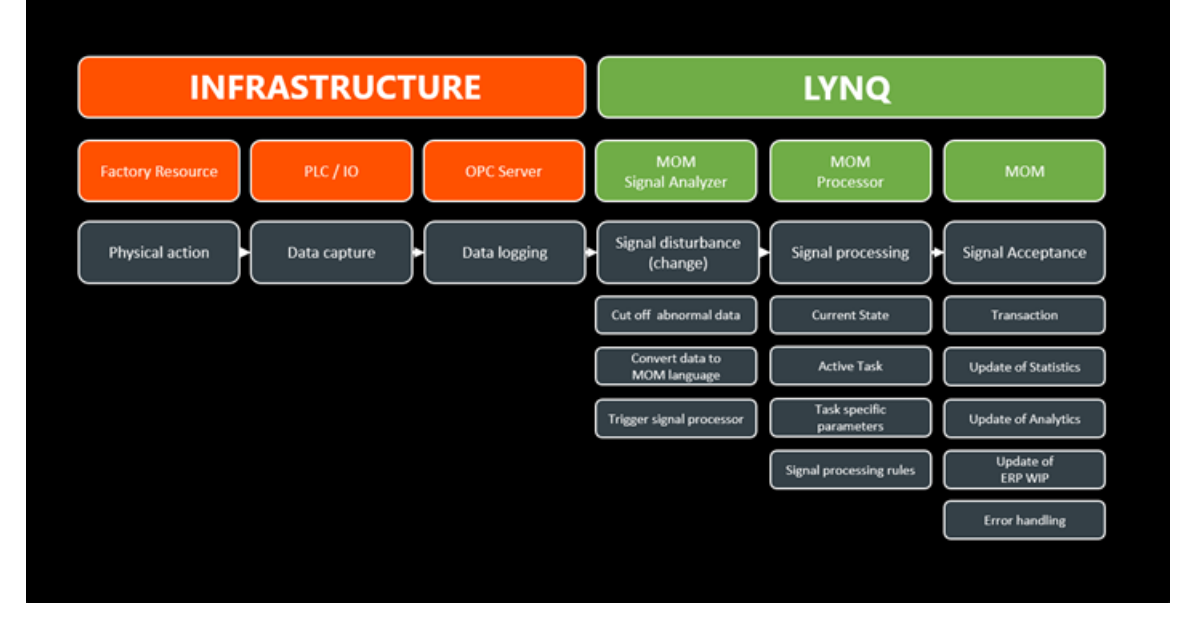

#### Figure 2: Data Flow Diagram

It is important that all these aspects of the factory automation solution are understood and configured correctly. To successfully adopt automation in your factory, you will require a resource, such as an **Industrial Engineer** that is sufficiently skilled to maintain your factory network including PLC/IO devices and the **OPC Server** hardware and software.

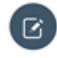

**Note:** SYSPRO Manufacturing Operations Management can only take responsibility for the support and maintenance of its own software.

Typically automation relies on a user selecting a task in the workbench to indicate which job/product is running when the automated devices are sending good and bad quantity data. This is because the automated device generally does not have any concept of which job/product it is running. Human interaction with the Workbench is not required for status (uptime/downtime) data collection.

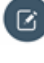

**Note: Data Logging:** MOM combines the data logged by the OPC server to active jobs running in MOM.

# **Enabling Factory Automation**

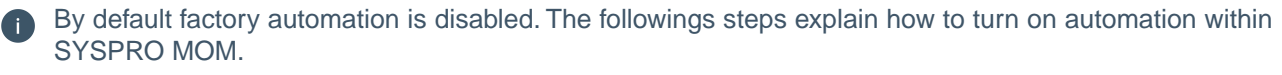

SYSPRO MOM must understand which database is configured to store data logged by the OPC Server.

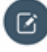

**Note: Polling Interval**: The polling interval determines how frequently data will be read in the factory automation database to SYSPRO MOM.

**Data Buffer Interval**: The data buffer interval determines how frequently the processor will translate machine data into SYSPRO MOM transactional data.

**Intervals**: Interval settings can be adjusted as required to suit the requirements of your factory. However, setting these values to very low numbers may place additional load on your infrastructure in high data volume environments. Fine tune these settings for optimal performance.

### **Configuring the Factory Automation Database**

The following steps describe how to configure the Factory Automation Database

- 1. Logon to SYSPRO MOM as an administrator.
- 2. Select **Settings** from the home page.
- 3. Select Settings.
- 4. Navigate to the **Database Settings** section.
- 5. Enter the factory automation database name in the Automation row.

### **Enabling Factory Automation**

The following steps describe how to enable factory automation.

- 1. Logon to SYSPRO MOM as an administrator.
- 2. Select **Settings** from the home page.
- 3. Select Advanced Settings.
- 4. Select General.
- 5. Check the **Enable automation** option.
- 6. Set the Automation polling interval (secs) as required.
- 7. Set the Data buffer interval (secs) as required.

| Employee status (default)         | Out/Off             | -        |
|-----------------------------------|---------------------|----------|
| Equipment status (default)        | Out/Off             | *        |
| Clock out warning after (hrs)     | 14.0                |          |
| Ferminal timeout after (secs)     | 600                 | ÷        |
| Clocked time (default)            | Office Time         |          |
| Data selector (default)           | Operation Selection | Ŧ        |
| Report quantity (maximum)         | 100000.00           |          |
| Report scrap (maximum)            | 100000.00           |          |
| Supervisor workbench access       | <b>V</b>            |          |
| Store data at lowest level?       | V                   |          |
| Enable automation                 | V                   |          |
| Automation polling interval (sec) | 60                  | ÷        |
| Data buffer interval (sec)        | 5                   | <u>^</u> |

# **Configuring Automated Devices**

Automated devices are configured under **Resource Management**, **Seat Maintenance**, **Equipment Maintenance**. Devices that you choose to automate, must be imported into **MOM** using the standard **Import Equipment** function first. Once the equipment is imported, you will be able to configure the automated device settings in Equipment Maintenance.

To enable equipment for automation:

- 1. Select Resource Management/Seat Maintenance.
- 2. Select the **Equipment** record and click **Edit**.
- 3. Check the Automation tick box.
- 4. For informational purposes only, enter the manufacturer's details, IP Address of the automated device, the OPC Agent and the IP Address of the OPC Server.
- 5. Click Save.

#### **Equipment Maintenance**

| Equipment Maintenand                                                                                                    | le and |                                                                                                    |                                                                                                    |                                                                                                    |                                                                                                    |
|----------------------------------------------------------------------------------------------------|--------|----------------------------------------------------------------------------------------------------|----------------------------------------------------------------------------------------------------|----------------------------------------------------------------------------------------------------|----------------------------------------------------------------------------------------------------|
| Active Exercises a seef Exerce 7 devices           Ver         Ver           Operation         Ver           DRILL / DRILO1         Dri LL           Dri 65         Dri 65 |        | Properties<br>Source<br>Sent type<br>Equipment ID<br>Type<br>Machine (SDP)<br>Equipment group<br>Ownhead nate | ERP     Drivp     Mass     Aus     Construct     Outron     Outron     Outron     Outron     Outron     Outron | Workbench<br>Workbench ID<br>Persound<br>Time zone<br>Automation<br>Manufacturer<br>Hood<br>Controllar / 3D | V         N_4.6           Detruit         N           V         N           Semes         Semes           Smale(71200 000mot)         N |
| *Citok to wolt                                                                                                    |        | Revenue rate                                                                                                  | Defaults to global settings                                                                                    | 1P address                                                                                                  | 10 10 1.80                                                                                                    |
| Work Center                                                                                                    | 040.1  | Capacity<br>Capacity UOM                                                                                      |                                                                                                    | OPC agent<br>OPC server                                                                                     | Kepvare DX<br>50:10:1.5                                                                                                    |
| Equipment<br>Display name                                                                                                    |        | Number of resources<br>Planned availability calculated by                                                     | 1.00<br>V-APS Resource Calendar                                                                                |                                                                                                    |                                                                                                    |
| ATTA ETIGHNETS ATTA                                                                                                    | setton |                                                                                                    |                                                                                                    |                                                                                                    |                                                                                                    |

Against each Automated Device within MOM, you must configure both:

- 1. Signals
- 2. Processors

This is explained in the following sections

**Note:** Automation Settings : Except for the automation check box setting, all other fields in this section are for informational purposes only.

Seat Type: Once the automation checkbox is ticked, the seat type will change to auto.

**Manual Data Collection**: It is possible to turn off manual data collection for an automated device by deselecting the Workbench Checkbox in Equipment Maintenance.

# Signals

Signals are configured to listen for any change in values for a unique OPC tag as defined in the OPC server. You must create a signal in SYSPRO MOM for each unique OPC Tag. OPC tags can be configured to read good parts count, scrap parts count and the actual state of the device.

Quantity and Scrap Signals support the configuration of default values for:

- Location
- Warehouse
- Bin Number
- Serial Number
- Lot Number
- Scrap Reason (Scrap Signal Only)
- User Defined Values

In order to capture scrap for 5 different reasons codes, the OPC Server must be configured to store 5 separate tags and distinct counters. SYSPRO MOM must be setup with 5 separate **Scrap Signals** each with a unique **Scrap Reason code**.

Other Non-OEE related data such as pressure, temperature, spindle speed, etc may be recorded and stored within the SYSPRO MOM Factory Automation SQL Database. SYSPRO MOM signal processing will ignore this data but the data can be used for custom reporting (i.e Power BI, Microsoft SQL Server Reporting Services). You can then provide visibility of this data in SYSPRO MOM via the **Webhook** functionality.

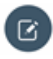

**Note:** Activate/Deactive: Signals can be activated or deactivated as required by double clicking on the signal.

Copying Signals: Signals can be copied to simplify the setup process.

**Webhooks**: Webhooks is a standard feature in MOM. Refer to the Webhooks guide for more information.

### **Status Signals**

To configure a signal for Status:

- 1. Select Resource Management/Seat Maintenance.
- 2. Select the **Equipment** record and click **Edit**.
- 3. Select the Automation Tab.
- 4. Select Signals.
- 5. Select New.
- 6. Select Status.
- 7. Enter a description and the OPC Tag unique identifier.
- 8. Select Add.

| Edit Signa  | l - DRILL / | DRIL01, Status                      |
|-------------|-------------|-------------------------------------|
| SAVE        | CLOSE       |                                     |
| General     |             |                                     |
| Active?     |             | ×.                                  |
| Description |             | Enter Description                   |
| Data        |             |                                     |
| OPC Tag     |             | Enter the Unique OPC Tag for Status |
|             |             |                                     |
| Mapping     |             |                                     |
| ADD         | EDIT        | DELETE                              |

To map the signal data to the relevant status in MOM:

- 1. Enter the **OPC Tag** value.
- 2. Select the correct Status.
- 3. Enter a description.
- 4. Click **OK**.
- 5. Click Save.

| OPC Tag value | 0                 |
|---------------|-------------------|
| Status        | Equipment Failure |
| Description   | Equipment Failure |

Note: OPC Tag: The OPC Tag is written to the factory automation logging database along with all other values captured by the PLC/IO device. The data is stored in the Lynq\_ME\_FA\_InputData table.

### **Quantity Signals**

To configure a signal for **Quantity**:

- 1. Select Resource Management/Seat Maintenance.
- 2. Select the **Equipment** record and click **Edit**.
- 3. Select the Automation Tab.
- 4. Select Signals.
- 5. Select New.
- 6. Select Quantity.
- 7. Enter a description and the OPC Tag unique identifier.
- 8. Specify any default values for the Quantity Signal.
- 9. Click Save.

| SAVE                                                                                           | CLOSE                    |                                                                                      |
|------------------------------------------------------------------------------------------------|--------------------------|--------------------------------------------------------------------------------------|
| General                                                                                        |                          |                                                                                      |
| Active?                                                                                        |                          | V                                                                                    |
| Description                                                                                    |                          | Enter Description                                                                    |
| Data                                                                                           |                          |                                                                                      |
| OPC Tag                                                                                        |                          | Enter the Unique OPC Tag for Quantity                                                |
|                                                                                                |                          |                                                                                      |
| Details                                                                                        |                          |                                                                                      |
| Location                                                                                       |                          | Default Location                                                                     |
| Warehouse                                                                                      |                          | Default Warehouse                                                                    |
| Bin Number                                                                                     |                          | Default Bin                                                                          |
| Serial Number                                                                                  |                          | Default Serial                                                                       |
|                                                                                                |                          | Default Lot                                                                          |
| Lot Number                                                                                     |                          |                                                                                      |
| Lot Number<br>User Defined Fiel                                                                | d1                       | User Defined Value                                                                   |
| Lot Number<br>User Defined Fiel<br>User Defined Fiel                                           | d 1<br>d 2               | User Defined Value User Defined Value                                                |
| Lot Number<br>User Defined Fiel<br>User Defined Fiel<br>User Defined Fiel                      | d 1<br>d 2<br>d 3        | User Defined Value User Defined Value User Defined Value                             |
| Lot Number<br>User Defined Fiel<br>User Defined Fiel<br>User Defined Fiel<br>User Defined Fiel | d 1<br>d 2<br>d 3<br>d 4 | User Defined Value<br>User Defined Value<br>User Defined Value<br>User Defined Value |

### Scrap Signals

To configure a signal for **Scrap**:

- 1. Select Resource Management/Seat Maintenance.
- 2. Select the **Equipment** record and click **Edit**.
- 3. Select the **Automation Tab**.
- 4. Select **Signals**.
- 5. Select **New**.
- 6. Select Scrap.
- 7. Enter a description and the **OPC Tag** unique identifier.
- 8. Specify any default values for the **Scrap Signal**.
- 9. Click Save.

| SAVE CLOSE                      |                                    |
|---------------------------------|------------------------------------|
| eneral                          |                                    |
| Active?                         | V                                  |
| Description                     | Enter Description                  |
| Data                            |                                    |
| OPC Tag                         | Enter the unique OPC Tag for Scrap |
|                                 |                                    |
| Options                         |                                    |
| Deduct scrap from good quantity |                                    |
| Details                         |                                    |
| Location                        | Default Location                   |
| Warehouse                       | Default Warehouse                  |
| Bin Number                      | Default Bin                        |
| erial Number                    | Default Serial                     |
| ot Number                       | Default Lot                        |
| crap Reason                     | Default Scrap Reason               |
| Jser Defined Field 1            | User Defined Value                 |
| Iser Defined Field 2            | User Defined Value                 |
| Iser Defined Field 3            | User Defined Value                 |
| ser Defined Field 4             | User Defined Value                 |
| ser Defined Field F             | Lises Defined Value                |

### **Processors**

Processors are used to convert signal data into meaningful transactional data in **MOM**. Within the processor settings, you may also apply specific business rules to enable certain actions to be performed after the transaction has been created. It is important to note that **Processors** can also be used independently of **Factory Automation** with **LYNQ RestAPI**.

MOM is shipped with pre-defined Processors for:

- Quantity
- Scrap
- Status

You may however add your own processors if required from the Equipment Maintenance Processor screen.

| GROUPS            | ATT  | TACHMENTS | AUTOMATION |   |                    |   |                             |   |          |
|-------------------|------|-----------|------------|---|--------------------|---|-----------------------------|---|----------|
| SIGNAL            | Pi   | ROCESSOR  | MONITOR    |   |                    |   |                             |   |          |
| NEW               |      | ENABLE    | DISABLE    |   | EDIT               |   |                             |   |          |
| QUANTITY<br>SCRAP |      |           |            |   | Name               |   | Description                 |   | Active?  |
| STATUS            |      |           |            | Ŧ |                    | Ŷ |                             | ۴ |          |
|                   | Quar | ntity     |            |   | Quantity Processor |   | Standard Quantity Processor |   | <b>V</b> |

**Note:** Activated: By default, all statuses are activated. You only need to deactivate a status if you want to stop the processor from processing data for that particular status code.

LYNQ RestAPI: Refer to the Rest API feature guide to understand how to communicate with the processor outside of MOM.

New Processors: Use the New option to create your own custom processor.

### **Processor Options**

Against a Processor for Quantity and Scrap you can define a multiplication factor. Multiplication factors can be static (i.e. defined against the Processor) or dynamically assigned (i.e. defined in the Routing Operation, Stock Code or Custom Form Fields etc).

Multiplicators are typically used to indicate the number of units produced per operation cycle recorded with the PLC (i.e. multi-die forms when one punch of press creates multiple units)

#### **Quantity Process Settings for Multiplier**

| HOME PLANNING   WORKFORCE | FACTORY                     |                |
|---------------------------|-----------------------------|----------------|
| Edit Processor - Quantity | y                           |                |
| SAVE CLOSE                |                             |                |
| General                   |                             |                |
| Active?                   | V                           |                |
| Name                      | Quantity Processor          |                |
| Description               | Standard Quantity Processor |                |
|                           |                             |                |
| Options                   |                             |                |
| Process data              | V                           |                |
| Multiplier 1              | 10                          |                |
| Multiplier 2              | Not used                    | •              |
|                           |                             | —              |
| Seats                     |                             |                |
| ADD REMOVE                |                             |                |
| Category                  |                             | Name           |
|                           | ۴                           |                |
| Equipment                 |                             | DRILL / DRILO1 |

Status Processor settings can be configured to perform certain actions once a transaction has been generated.

| Tab Name | Sub Name              | Purpose                                                                                                    |
|----------|-----------------------|----------------------------------------------------------------------------------------------------|
| Statuses | Active                | The process is active for the type of status                                                                                                    |
|          | Reset Accounting Date | Whether the Accounting Date should be reset after the transaction is created                                                                                     |
|          | Reset Clocked In      | Whether the Clocked In Date should be reset after the transaction is created                                                                                     |
|          | Reset Clocked Out     | Whether the Clocked Out Date should be reset after the transaction is created                                                                                    |
|          | Stop                  | Whether all active tasks should be stopped after the transaction is created                                                                                      |
|          | Process               | Whether additional data should be created after the transaction is created. This behavior works the same as the Process Data function within On Screen Elements. |
|          | Swap Status           | Whether the status of the resource should be swapped after the transaction is created                                                                            |

**(C)** Note: Actions: You can view which actions were triggered from the Factory Automation screen.

### **Status Processor**

To configure a processor for **Status**:

- 1. Select Resource Management/Seat Maintenance.
- 2. Select the **Equipment** record and click **Edit**.
- 3. Select the Automation Tab.
- 4. Select Processor.
- 5. Select Enable.
- 6. Select the **Equipment Status Processor**.

|        | 62032             |                 |                       |                             |                              |       |          |             |
|--------|-------------------|-----------------|-----------------------|-----------------------------|------------------------------|-------|----------|-------------|
| Gene   | ral               |                 |                       |                             |                              |       |          |             |
| Active | e?                | $\checkmark$    |                       |                             |                              |       |          |             |
| Name   |                   | Equipment Statu | s Processor           |                             |                              |       |          |             |
| Descr  | ription           | Standard Equipm | ent Status Processor  |                             |                              |       |          |             |
|        |                   |                 |                       |                             |                              |       |          |             |
| STATU  | SES SEATS         |                 |                       |                             |                              |       |          |             |
|        |                   |                 |                       |                             |                              |       |          |             |
| EC     | DIT               |                 |                       |                             |                              |       |          |             |
|        | Status            | Active?         | Reset accounting date | Record clocked in (payroll) | Record clocked out (payroll) | Stop? | Process? | Swap status |
|        |                   | Ŷ               | -                     | •                           | •                            | -     | -        |             |
|        | Break             | $\checkmark$    |                       |                             |                              |       | V        | Out/Off     |
|        | Clocked In        | V               | V                     |                             |                              |       | V        | Out/Off     |
|        | Equipment Failure | $\checkmark$    |                       |                             |                              |       | V        | Out/Off     |
|        | General Breakdown | $\checkmark$    |                       |                             |                              |       |          | Out/Off     |
|        | Lunch             |                 |                       |                             |                              |       |          | Out/Off     |
|        | Major Adjustment  |                 |                       |                             |                              |       |          | Out/Off     |
|        | Material Shortage | $\checkmark$    |                       |                             |                              |       |          | Out/Off     |
|        | Meeting           | $\checkmark$    |                       |                             |                              |       |          | Out/Off     |
|        | On                | $\checkmark$    | $\checkmark$          |                             |                              |       |          | Out/Off     |
|        | Operator Shortage | V               |                       |                             |                              |       |          | Out/Off     |
|        | Out/Off           | $\checkmark$    | $\checkmark$          |                             |                              | V     | V        | On          |
|        | Project           | V               |                       |                             |                              |       | V        | Out/Off     |
|        | Setup/Changeover  | <b>V</b>        |                       |                             |                              |       | V        | Out/Off     |
|        | Tooling Failure   | V               |                       |                             |                              |       | V        | Out/Off     |
|        |                   |                 |                       |                             |                              |       |          |             |

To configure which seats are associated to the processor:

1. Select Seats.

Edit Processor - Status

- 2. Select Add.
- 3. Select the Automated Resource.
- 4. Click OK.
- 5. Click Save.

Note: Process Data: When this option is selected MOM will process other data at the time the quantity transaction is created. For example, if the equipment is running, equipment time will be generated at the same point.

### **Quantity Signals**

To configure a signal for **Quantity**:

- 1. Select Resource Management/Seat Maintenance.
- 2. Select the Equipment record and click Edit.
- 3. Select the Automation Tab.
- 4. Select Signals.
- 5. Select New.
- 6. Select **Quantity**.
- 7. Enter a description and the OPC Tag unique identifier.
- 8. Specify any default values for the **Quantity Signal**.
- 9. Click Save.

| SAVE                                                                                           | CLOSE                    |                                                                                      |
|------------------------------------------------------------------------------------------------|--------------------------|--------------------------------------------------------------------------------------|
| General                                                                                        |                          |                                                                                      |
| Active?                                                                                        |                          | V                                                                                    |
| Description                                                                                    |                          | Enter Description                                                                    |
| Data                                                                                           |                          |                                                                                      |
| OPC Tag                                                                                        |                          | Enter the Unique OPC Tag for Quantity                                                |
|                                                                                                |                          |                                                                                      |
| Details                                                                                        |                          |                                                                                      |
| Location                                                                                       |                          | Default Location                                                                     |
| Warehouse                                                                                      |                          | Default Warehouse                                                                    |
| Bin Number                                                                                     |                          | Default Bin                                                                          |
| Serial Number                                                                                  |                          | Default Serial                                                                       |
|                                                                                                |                          | Default Lot                                                                          |
| Lot Number                                                                                     |                          |                                                                                      |
| Lot Number<br>User Defined Fiel                                                                | d1                       | User Defined Value                                                                   |
| Lot Number<br>User Defined Fiel<br>User Defined Fiel                                           | d 1<br>d 2               | User Defined Value User Defined Value                                                |
| Lot Number<br>User Defined Fiel<br>User Defined Fiel<br>User Defined Fiel                      | d 1<br>d 2<br>d 3        | User Defined Value User Defined Value User Defined Value                             |
| Lot Number<br>User Defined Fiel<br>User Defined Fiel<br>User Defined Fiel<br>User Defined Fiel | d 1<br>d 2<br>d 3<br>d 4 | User Defined Value<br>User Defined Value<br>User Defined Value<br>User Defined Value |

### **Scrap Processor**

To configure a processor for **Scrap**:

- 1. Select Resource Management/Seat Maintenance.
- 2. Select the **Equipment** record and click **Edit**.
- 3. Select the Automation Tab.
- 4. Select **Processor**.
- 5. Select Enable.
- 6. Select the Scrap Processor.
- 7. Select OK.
- 8. Select the Scrap Processor and select Edit.
- 9. Select Active to enable the processor.
- 10. Select whether the processor will process other data.
- 11. Enter any multiplication factors.

| Edit Processor | - | Scrap |
|----------------|---|-------|
|----------------|---|-------|

| <br>SAVE     | CLOSE     |           |                 |              |        |   |           |  |
|--------------|-----------|-----------|-----------------|--------------|--------|---|-----------|--|
| General      |           |           |                 |              |        |   |           |  |
| Active?      |           |           | V               |              |        |   |           |  |
| Name         |           |           | Scrap Processor |              |        |   |           |  |
| Description  | ı         |           | Standard Scrap  | Processor    |        |   |           |  |
|              |           |           |                 |              |        |   |           |  |
| Options      |           |           |                 |              |        |   |           |  |
| Process dat  | ta        |           | <b>V</b>        |              |        |   |           |  |
| Multiplier 1 |           |           | 1.00            |              |        |   |           |  |
| Multiplier 2 |           |           | Not used        |              | -      |   |           |  |
| Seats        |           |           |                 |              |        |   |           |  |
| ADD          | REMOVE    |           |                 |              |        |   |           |  |
| IE           | Category  | Name      |                 | Workbench ID | Source |   | Seat type |  |
|              |           | Ŷ         | Ŷ               |              | Ŷ      | Ŷ |           |  |
|              | Equipment | DRILL / D | RILO1           | M_34         | ERP    |   | Auto      |  |
|              | Equipment | ASSEMB    | ASSE01          | M_35         | ERP    |   | Auto      |  |

To configure which seats are associated to the processor:

- 1. Select **Seats**.
- 2. Select Add.
- 3. Select the Automated Resource.
- 4. Click OK.
- 5. Click Save.

# **Testing Signals**

You may at any time use the simulate option to test that quantity/scrap signals and processors are configured correctly. Note: running this option will generate transactions but these can be deleted afterwards.

Before testing a Signal, start a task in the workbench for the automated device you wish to test.

- 1. Select Resource Management/Seat Maintenance.
- 2. Select the **Equipment** record and click **Edit**.
- 3. Select the Automation Tab.
- 4. Select Signals.
- 5. Select Start in the Simulate column.
- 6. Select Monitor.
- 7. Select Start.

| SIGNAL | PROCESSOR | MONITOR |                |                  |           |
|--------|-----------|---------|----------------|------------------|-----------|
| NEW    | EDIT      | DELETE  | COPY           | ACTIVATE DI      | EACTIVATE |
|        | Signal    | Descrip | otion          | OPC Tag          | Simulate  |
|        |           | Ŷ       |                | Ŷ                | Ŷ         |
|        | Quantity  | DRIL01  | Good Quantity  | DRIL01.PLC.GQ    | Start     |
|        | Scrap     | DRIL01  | Scrap Quantity | DRIL01.PLC.SQ    | Start     |
|        | Status    | DRIL01  | Status         | DRIL01.PLC.State | e         |

#### Once started you will see the counter increase.

| SIGNAL | PROCESSOR | MONITOR |                |              |               |
|--------|-----------|---------|----------------|--------------|---------------|
| NEW    | EDIT      | DELETE  | COPY           | ACTIVATE     | DEACTIVATE    |
|        | Signal    | Descrip | otion          | OPC Tag      | Simulate      |
|        |           | Ŷ       |                | Ŷ            | Ŷ             |
|        | Quantity  | DRIL01  | Good Quantity  | DRIL01.PLC.G | Q Stop - [24] |
|        | Scrap     | DRIL01  | Scrap Quantity | DRIL01.PLC.S | Q Start       |
|        | Status    | DRIL01  | Status         | DRIL01.PLC.S | tate          |

As the counter is increasing click on the Monitor Tab and press Start. You will now see the simulated transactions appear one after the other. Expand the row to show the transaction detail.

If everything has been configured correctly you will see the quantity or scrap reported against the Job.

As the counter is increasing click on the Monitor Tab and press Start. You will now see the simulated transactions appear one after the other. Expand the row to show the transaction detail.

If everything has been configured correctly you will see the quantity or scrap reported against the Job.

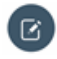

**Note:** The simulator will stop automatically if you move away from the Monitor Tab. The Monitor will operate for a maximum of 20 minutes (page life cycle time).

Simulation will stop as soon as you move off the **Monitor** Tab. To prevent this from happening select the option to **Open** the Monitor which will open the Monitor in a new Tab

# **Monitoring Live Data**

The actual live data coming from the factory floor can be visualized in the **Monitor**. The **Monitor** is optimized for mobile devices and is a useful tool for troubleshooting physical dataflow issues between multiple layers of the automated solution. (Machine, PLC, Network, OPC Server, MOM).

The monitor displays information relating to the quantity, scrap and status signals that are active in MOM.

To start the monitor:

- 1. Select Resource Management/Seat Maintenance.
- 2. Select the **Equipment** record and click **Edit**.
- 3. Select the **Automation** Tab.
- 4. Select Monitor.
- 5. Select Start.

Expand the row to view the detail captured for the OPC Tag.

| SIGNAL                                                                                                    | PROCESSOR                                                                                                    | MONITOR                                                                                                    |                                                                                                    |                                             |              |
|----------------------------------------------------------------------------------------------------|----------------------------------------------------------------------------------------------------|----------------------------------------------------------------------------------------------------|----------------------------------------------------------------------------------------------------|---------------------------------------------|--------------|
| PAUSE                                                                                                    | CLEAR                                                                                                    | OPEN                                                                                                    | Quantity                                                                                                    | Signal 🚺 Scrap Signal                       | State Signal |
| <ul> <li>4:57:27 PM</li> <li>DETAILS<br/>Serial No: B<br/>User Defined f</li> <li>SIGNAL DETA:<br/>Previous Value<br/>Previous Quali<br/>Change ID: 8d</li> </ul> | SEAT: DRILL / DF<br>Field 1: User De<br>ILS<br>19 Current Val<br>ent: 07/09/1916:<br>ity: 0 Current Qu<br>lc7591d-da15-4a2 | RILO1 CODE: M_34<br>Warehouse:<br>fined Field 2: User D<br>19:23 Current Mome<br>ality: 0<br>25-ad4d-5a3b9458ef2 | OPC TAG: DRIL01.PLC.GQ QUANTITY: 1<br>efined Field 3: User Defined Field 4: User Defi<br>ent: 07/09/19 16:57:23<br>b Request ID: 3b82fa59-f202-49c7-8cbd-37ea2 | Quantity Signal<br>ned Field 5:<br>2f75b631 | AUTOMATION   |
| + 4:57:27 PM                                                                                                    | SEAT: DRILL / DF                                                                                                    | RILO1 CODE: M_34                                                                                                 | OPC TAG: DRIL01.PLC.GQ QUANTITY: 1                                                                                                    | Quantity Signal                             | AUTOMATION   |

To pause the monitor:

- 1. Select Resource Management/Seat Maintenance.
- 2. Select the Equipment record and click Edit.
- 3. Select the **Automation** Tab.
- 4. Select Monitor.
- 5. Select **Pause**.

To clear the monitor:

- 1. Select Resource Management/Seat Maintenance.
- 2. Select the Equipment record and click Edit.
- 3. Select the Automation Tab.
- 4. Select Monitor.
- 5. Select Clear.

Note: System Insights: Monitoring can also be run from the Automation Tab in the System Insights page.

**No Data in Monitor?**: Refer to the Troubleshooting section if you are not seeing any data in the Monitor.

**Real-Time Analysis:** When the Factory Automation feature is correctly configured and all components of the infrastructure are working seamlessly you will be able to see the data from your

automated devices appear in MOM. Quantity, Scrap and Status related Data coming into MOM will be updated on the Workbench and on all other live status screens in real-time

**Transaction Review**: All posted **Factory Automation Transactions** will appear in the **Transaction Review** screen and will be set to the approval status based on the default approval status specified in **Transaction Rules (Advanced Settings)**. These transactions will still need to go through your standard approval process to be posted to your ERP application.

**Red Indicator Icon**: You will continue to see a Red Indicator Icon for an automated device until you resolve all invalid data entries for the accounting day.

The **Automation Status Indicator** on the **Equipment Status** screen and on the Workbench screen provides another useful tool for monitoring the health of an automated device.

| Indicator | Color/Image Code             | Meaning                                                                                                   |     |
|-----------|------------------------------|----------------------------------------------------------------------------------------------------|-----|
|           | Finger                       | Factory Automation is disabled but Manual Data Collection is enabled                                      | 9   |
|           | WIFI Grey with Diagonal Line | Device is not activated for Automation and Manual Data Collection is disabled                             | Ň   |
|           | WIFI Grey                    | Device is activated for Automation but no data has been received                                          | ((. |
|           | WIFI Green                   | Device is activated for Automation and valid data has<br>been received on the accounting day              | ()  |
|           | WIFI Red                     | Device is activated for Automation and unresolved<br>invalid data has been received on the accounting day | ((. |

The Automation Status Indicator has 5 different status meanings:

# **Error Handling**

There may be occasions where data received from an automated device is not visible in the workbench or in reports and/or dashboard screens in MOM. If you are seeing the data on the Monitor but cannot report on the data in MOM you should use the **Factory Automation** screen to investigate the reasons for this problem.

Similar to the process flow in the **Transaction Review** Screen, **Factory Automation** data must pass through stages before the data becomes a valid transaction that can been seen in the **Transaction Review Screen** and in turn in other MOM dashboard and reporting screens.

Data from Automated Devices must pass through these flow states

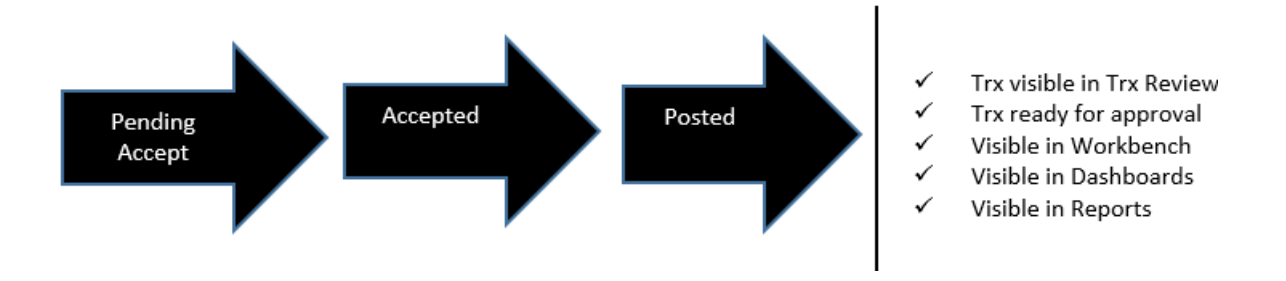

#### **Factory Automation Screen**

| ном   | HOME   PLANNING   WORKFORCE   FACTORY |                     |            |                      |               |               |         |     |            |           |          |          |          |                |          |            |
|-------|---------------------------------------|---------------------|------------|----------------------|---------------|---------------|---------|-----|------------|-----------|----------|----------|----------|----------------|----------|------------|
| Fac   | ctory Auto                            | omation             |            |                      |               |               |         |     |            |           |          |          | Day      | ▼ Tue, 7/9/201 | .9 •     | Prev Next  |
|       |                                       |                     |            |                      |               |               |         |     |            |           |          | Err      | or 🦲     | In Progress    | Trx      | Generated  |
|       | RESOLVE                               | EDIT                | BULK EDIT  | DELETE               |               |               |         |     |            |           |          |          |          | EXPORT         | FILTERS  | CUSTOMIZE  |
| Draga | a column header he                    | ere to group by the | at column  |                      |               |               |         |     |            |           |          |          |          |                |          |            |
|       | Flow Status                           | Source              | Flow State | Date/Time 🔻 Employee | Equipment     | Event Type    | State   | Job | Stock Code | Operation | Activity | Material | Quantity | Task Code      | Terminal | OSE/Action |
|       | Ŷ                                     |                     | ,,         | • • •                | •             |               |         |     | Ŷ          | Ŷ         | •        | Ŷ        | Ŧ        |                | Ŧ        |            |
|       | Trx generated                         | schedule            | posted     | 7/9/2019 6:31<br>PM  | MBFA / MBFA01 | Status Change | Out/Off |     |            | 0         |          |          | 0.00     |                |          | Turn Off   |
|       | Trx generated                         | schedule            | posted     | 7/9/2019 6:31<br>PM  | MBFA / MBFA02 | Status Change | Out/Off |     |            | 0         |          |          | 0.00     |                |          | Turn Off   |
|       | Trx generated                         | schedule            | posted     | 7/9/2019 6:31<br>PM  | MBFA / MBFA04 | Status Change | Out/Off |     |            | 0         |          |          | 0.00     |                |          | Turn Off   |
|       | Trx generated                         | schedule            | posted     | 7/9/2019 6:31<br>PM  | MBFA / MBFA03 | Status Change | Out/Off |     |            | 0         |          |          | 0.00     |                |          | Turn Off   |
|       | Error                                 | automation          | invalid    | 7/9/2019 5:50<br>PM  | MBFA / MBFA04 | Quantity      |         |     |            | 0         |          |          | 1.00     |                |          |            |
|       | Error                                 | automation          | invalid    | 7/9/2019 5:50<br>PM  | MBFA / MBFA04 | Quantity      |         |     |            | 0         |          |          | 1.00     |                |          |            |
|       | Error                                 | automation          | invalid    | 7/9/2019 5:50<br>PM  | MBFA / MBFA04 | Quantity      |         |     |            | 0         |          |          | 1.00     |                |          |            |
| Z     | Error                                 | automation          | invalid    | 7/9/2019 5:50<br>PM  | MBFA / MBFA04 | Quantity      |         |     |            | 0         |          |          | 1.00     |                |          |            |

#### There are in total 6 flow states in **MOM**.

| Flow State | Туре           | Meaning                                                                                                    |
|------------|----------------|----------------------------------------------------------------------------------------------------|
|            | Invalid        | Invalid data received or no Job running (Qty)                                                                       |
|            | Pending Accept | Waiting for the Processor to run based on Data Buffer Interval                                                      |
|            | Accepted       | Data accepted but not processed by the MOM Platform Service (Service must be started, service polls every 1 minute) |
|            | Accept Error   | Internal Acceptance error due to data integrity issues                                                              |
|            | Posted         | Transaction successfully generated                                                                                  |
|            | Instant Accept | Transaction was generated via the Workbench                                                                         |

The Factory Automation screen groups these different flow states into a simplified view of the flow status for quick troubleshooting purposes.

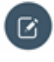

**Note: No Data visible in Factory Automation**: Check that you have enabled signals and processors for the data you are expecting MOM to capture.

**Source Column**: The source column indicates where the data originated from. Filter the Source column by the value **automation** to only show the transactions that have been created by the **Factory Automation Process**. By default, you will see records for manual actions and workbench.

**Customize Screen**: You can add/remove columns to the **Factory Automation** screen by clicking on Customize.

**Deleting Transactions**: You cannot delete transactions with a flow status of Trx generated and a **Flow State of Posted**.

**System Insights**: An ungrouped view of the factory automation data can be found on the Events Tab of the System Insights screen.

The Factory Automation Screen has 3 filters:

- In progress
- Errors
- Trx Generated

Relationship of filter to flow state value:

| Relationship | Flow State     | Flow Status   |
|--------------|----------------|---------------|
|              | Invalid        | Errors        |
|              | Pending Accept | In Progress   |
|              | Accepted       | In Progress   |
|              | Accept Error   | Errors        |
|              | Posted         | Trx Generated |
|              | Instant Accept | Trx Generated |

Transactions displayed on the **Factory Automation Screen** with a status of **Error** should be investigated promptly.

Transactions displayed on the **Factory Automation Screen** with a status of **Error** should be investigated promptly.

Errors will happen if:

- 1. Data received includes invalid data (i.e. string value received instead of a numerical value for good quantity/scrap quantity).
- 2. No Job/Operation running at the time when the **Quantity/Scrap** processor created the transaction. When this happens, the data cannot be processed correctly, as MOM does not know which Job/Product to process the data against.
- 3. Internal data acceptance issues due to violation of key constraints.

You should also investigate transactions in the status of **In Progress**, if these transactions have been in this status longer than the data buffer interval.

In Progress will happen if

The processor is still waiting to process the data based on the **Data Buffer Interval Setting** (Advanced Settings/General).

Some of these issues will resolve themselves, however there may be times when you need to resolve error data to allow the MOM transaction to be generated.

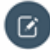

**Note:** Invalid Data: If the signal receives data from a tag that is not recognized in MOM, MOM will treat the data as invalid. The tag value specified against the **Signal** must match the **Tag** value specified on the **OPC Server**. In addition to the **Tag Value**, the value passed as a good quantity or bad quantity value must be numeric.

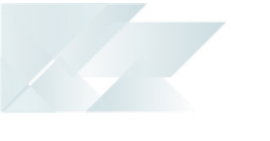

**Pending Accept**: Check the **Data Buffer Interval**: if you notice a number of transactions that have remained at the status of **Pending Accept** for some time. You may need to reduce the **Data Buffer** Interval if this is set to a high value and you wish to update MOM more frequently.

MOM Platform Service: The polling interval of the MOM Platform Service cannot be adjusted.

Accept Errors: These errors should be fixed to ensure the status changes to Trx Generated.

### **Correcting Invalid Errors**

Transactions with a flow state of Invalid should be corrected to ensure data flow in MOM completes successfully. Corrections can only be applied to quantity or scrap transactions. Status transactions cannot be corrected as correction requires changes of time-based calculations in the past. Invalid status transactions are shown for visualization purposes only.

Invalid errors happen when the Factory Automation Processor cannot generate the final transaction for the data received from the automated device. This typically happens when the equipment was not running a **Job** at the time of the record creation.

Double clicking on the record will show a blank **Task** value.

| HOME   PLANNING   WORKFORCE   FACTORY |       |                      |   |                 |                                     |  |  |  |  |
|---------------------------------------|-------|----------------------|---|-----------------|-------------------------------------|--|--|--|--|
| Edit Event - Quantity                 |       |                      |   |                 |                                     |  |  |  |  |
| SAVE                                  | CLOSE |                      |   |                 |                                     |  |  |  |  |
| General                               |       |                      |   | Details         |                                     |  |  |  |  |
| Event moment                          |       | 7/15/2019 5:07:07 PM |   | Source          | automation                          |  |  |  |  |
| Employee                              |       |                      |   | ID              | e4ce8767-37b1-425f-836c-760fb278aac |  |  |  |  |
| Equipment                             |       | DRILL / DRIL01       |   | Flow state      | invalid                             |  |  |  |  |
| Task                                  |       |                      |   | Show additional |                                     |  |  |  |  |
| Quantity                              |       | 1.000000             | * |                 |                                     |  |  |  |  |
| Comments                              |       | Comments             |   |                 |                                     |  |  |  |  |

To edit/correct these Transactions, complete these steps:

- 1. Select Workforce.
- 2. Select Factory Automation.
- 3. Filter the screen to show the correct date range.
- 4. Filter the screen to show only records where event type = **Quantity**.
- 5. Filter the screen to show only records where Flow State = **Error**.
- 6. Double Click on the Transaction that does not have a Job No.
- 7. Using the Task Lookup [...] select a Job/Task.
- 8. Select Save.
- 9. Select the **Checkbox** in the **Row Data** (first column) and select **Resolve**.

The **Flow Status** will change to **Pending Accept** and the next time the processor runs the transaction should update to a **Flow Status of Trx Generated**.

When a record in the **Factory Automation** screen is updated to **Trx Generated** the data will be visible in the standard MOM screens.

If you are experiencing high volumes of Invalid Errors see the following Alerts Section.

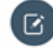

**Note: Bulk Edit** : Use the Bulk Edit option in the Factory Automation screen to update multiple records at a time.

### **Correcting Accept Errors**

Contact the Support Team if you receive any transactions with a flow state of **Accept Error**. Accept Errors will occur if the transaction cannot be generated due to internal data integrity issues. Your Support Team will investigate these issues with you to determine the root cause.

# **Alerts**

MOM can be configured to alert you when errors are logged during the data flow process to help you promptly react to problems.

As an example, to configure an alert to notify recipients every hour when 5 or more errors have been logged:

- 1. Select Factory.
- 2. Select Alert Maintenance.
- 3. Select New.
- 4. In the **Name** field enter **Factory Automation Errors**.
- 5. In the **Description** field enter **Factory Automation Errors**.
- 6. In the **Measurement** field select Equipment Factory Automation Errors.
- 7. In the **Condition** field enter 0 and then 5.
- 8. In the **Execution Schedule** field select **Every 1 Hour**.
- 9. Select the Recipient Group for this alert
- 10. Select the **Measured** resources.
- 11. Select whether the alert should create:
  - Product Issue
  - Message Alert
  - Email Alert
- 12. Select whether the **Alert** can be repeated.
- 13. Check the **Active** field.

#### **Alert Maintenance Settings**

| IOME   PLANNING   WO          | DRKFORCE   FACTORY                                           |                                             |                                                       |                           |                        |
|-------------------------------|--------------------------------------------------------------|---------------------------------------------|-------------------------------------------------------|---------------------------|------------------------|
| Alert Settings                |                                                              |                                             |                                                       |                           |                        |
| SAVE CLOSE                    |                                                              |                                             |                                                       |                           |                        |
| General                       |                                                              | Analysis                                    |                                                       | Details                   |                        |
| Active                        |                                                              | Measurement                                 | Equipment Factory Automation Errors 👻                 | Execution schedule        | Every 1 hour +         |
| ID                            |                                                              | Days before                                 | *                                                     | Recipients                | Group Name             |
| Name                          | Factory Automation Errors                                    | Days after                                  | NULL                                                  |                           | Supervisor [1]         |
| Description                   | Factory Automation Errors                                    | Condition type                              | Numeric *                                             | Measured resource(s)      | Custom •               |
|                               |                                                              | Condition                                   | 0 2 5 2                                               | Generate production issue |                        |
|                               |                                                              |                                             | Ignore zero value                                     | Generate message alert    |                        |
|                               |                                                              |                                             |                                                       | Generate email alert      |                        |
|                               |                                                              |                                             |                                                       | Repeat alerts             |                        |
|                               |                                                              |                                             |                                                       |                           |                        |
| Alert Message template        |                                                              |                                             |                                                       |                           |                        |
| Shortcuts - Add the letter be | low within your message to add automated text                |                                             |                                                       |                           |                        |
| [a] - Code (Employee or Equip | ment); [b] - Name (Employee or Equipment); [c] - Result Valu | e; [d] - Expected Min Value; [e] - Expected | Max Value: [f] - Org Group [g] - Triggered Subject(s) |                           |                        |
|                               | ₿₿₿ <b>\$</b>                                                |                                             | S x, x'   <u>I</u> x ] ≔ ≔   ?? ≡ ≡ ≡ . Aa            | aa AA Aa Styles - Norm    | al • Font • Size • 🔺 🐼 |
| Automated Device [a] has ge   | enerated more than 5 errors. Please invesitate.              |                                             |                                                       |                           |                        |

After 5 errors have been generated, the Alert will create a Production Issue and will send a message.

# Troubleshooting

The overall Factory Automation solution will have various points for failure. Investing in redundant network infrastructure will ensure higher availability of the Factory Automation solution.

It is important to understand when Factory Automation is not working, where to start troubleshooting. Troubleshooting can take place at the infrastructure layer and at the MOM application layer.

Use the table below as a guide for troubleshooting purposes:

| Troubleshoot | Issue                     | Troubleshooting Steps                                                                                                    | Layer           |
|--------------|---------------------------|----------------------------------------------------------------------------------------------------|-----------------|
|              | No Data in<br>Monitor     | Check that you have correctly configured the automated device seat<br>in MOM. (i.e. Equipment has been imported, Equipment has been<br>activated for Automation) | MOM Application |
|              |                           | Check there are no communication issues between the automated device/PLC/OPC Server or other underlying network issues                                           | Infrastructure  |
|              |                           | Check there are no communication issues between OPC server and the MOM Web Server                                                                                | Infrastructure  |
|              |                           | Check the Signals are activated in MOM with the correct <b>Tag Values</b> and <b>Status Codes</b> .                                                              | MOM Application |
|              | Data in Monitor<br>but no | Check the Processors are Enabled in MOM and that the correct seats have been associated to the Processor                                                         | MOM Application |
|              | Transactions in MOM       | Check the <b>Factory Automation</b> screen to see if there are any flow status errors. Resolve these where appropriate.                                          | MOM Application |